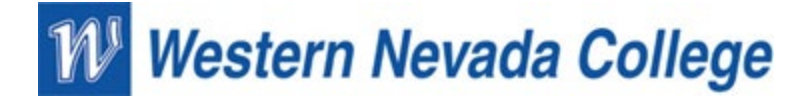

## **Zoom Login Instructions**

## 1. Launch the Zoom application

- a) Click the Windows button in the bottom left corner of the desktop
- b) Scroll down the list of applications until you find the Zoom application and left click it

|       | Y                       |   |    |
|-------|-------------------------|---|----|
|       | Your Phone              |   |    |
| <br>© | Z<br>Zoom<br>Start Zoom | ^ | 92 |
| Ф     |                         |   |    |
|       | ho  Type here to search |   |    |

2. Click the "Sign In" button

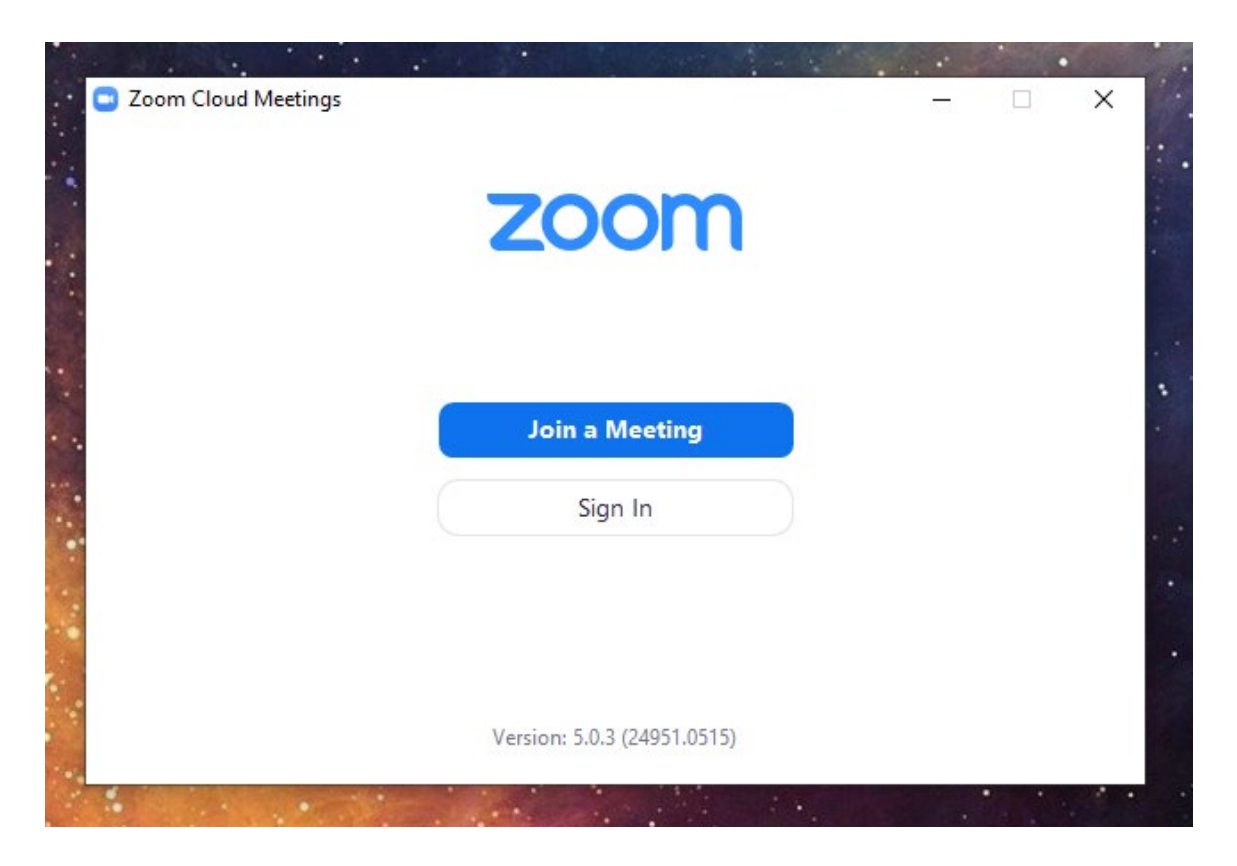

3. Click the "Sign In with SSO" button

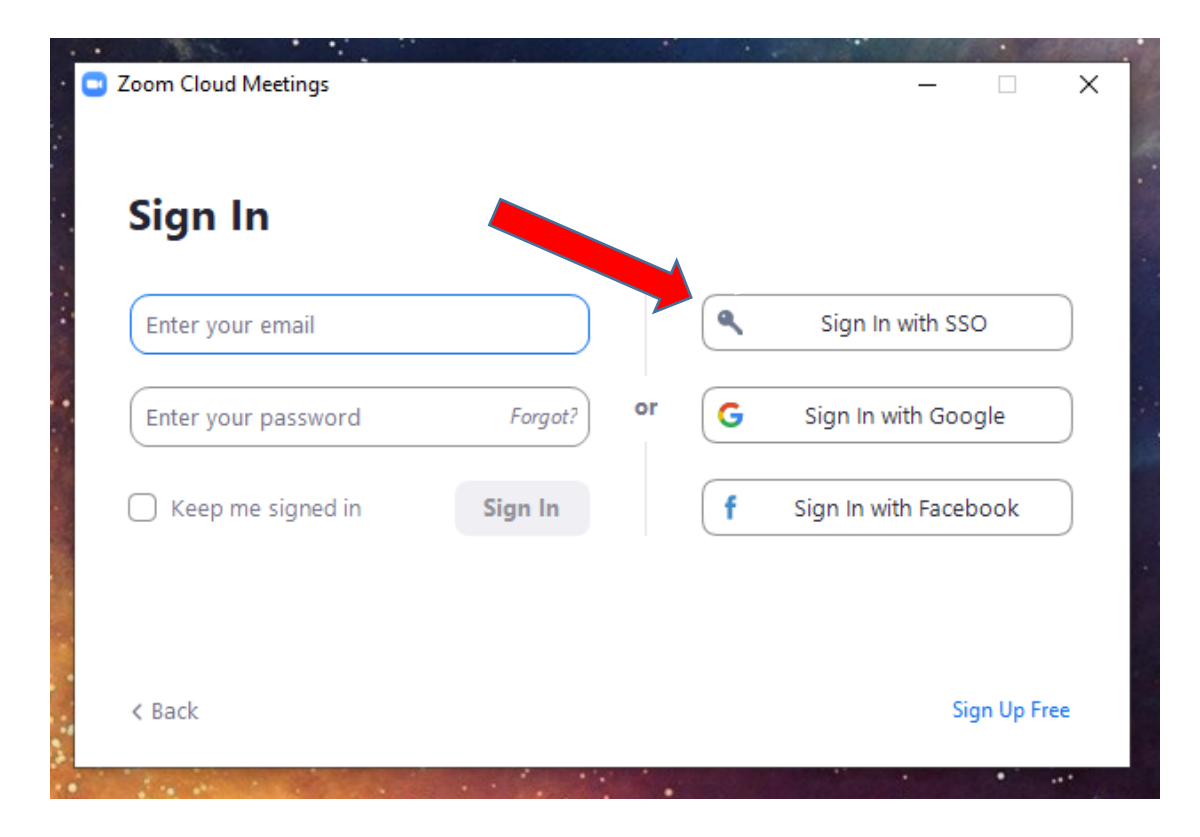

4. Enter the company domain which is "wnc-edu" and then click "Continue"

|        | Sign In with SSO                 |          |  |
|--------|----------------------------------|----------|--|
|        | wnc-edu                          | .zoom.us |  |
|        | I do not know the company domain | Continue |  |
|        |                                  |          |  |
| < Back |                                  |          |  |

5. You should now see an Okta login page with the Western Nevada College logo. Enter your WNC Anywhere login information which is the login you use when you log in to your computers on campus. Your username should be your firstname.lastname. After you enter your username and password, click "Sign In".

|          | Sigr   | n In |  |
|----------|--------|------|--|
| Username |        |      |  |
| john.doe |        |      |  |
| Password |        |      |  |
| •••••    |        |      |  |
| Remem    | ber me |      |  |
|          | Cier   | 1.0  |  |

6. You may have to verify your account with your multifactor authentication information. Usually this will be in the form of a text message or a phone call. After you enter your verification code, click "Verify"

| Western<br>Nevada<br>College             |  |  |  |
|------------------------------------------|--|--|--|
|                                          |  |  |  |
| SMS Authentication                       |  |  |  |
| (+1 XXX-XXX-XXXX)                        |  |  |  |
| Enter Code                               |  |  |  |
| Send code                                |  |  |  |
| Do not challenge me on this device again |  |  |  |
| Verify                                   |  |  |  |
| Sign Out                                 |  |  |  |

7. You should then be prompted with either an "Open Zoom Meetings" or a "Launch Zoom" option. Clicking on either option should launch Zoom for you and you should now be logged in.

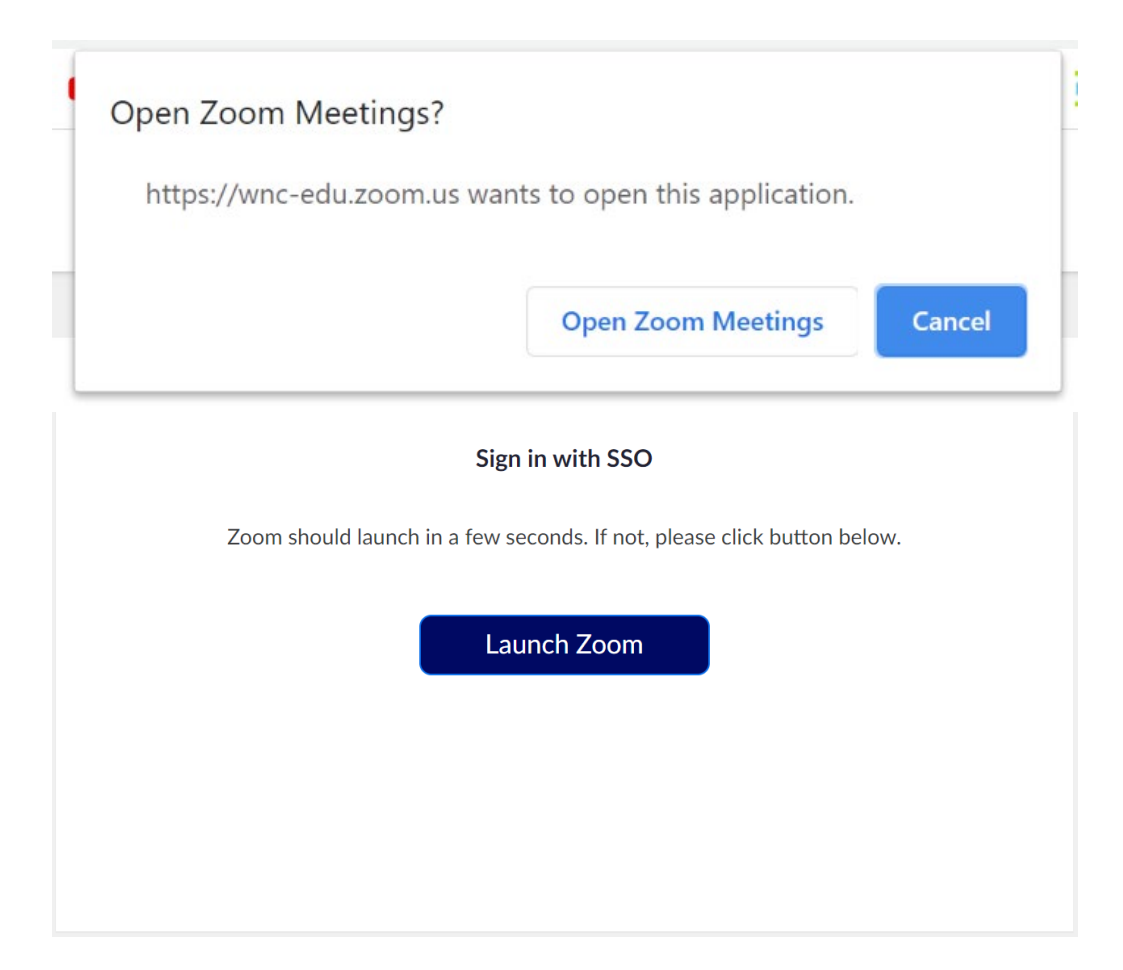